# GUÍA PARA SOLICITAR PAGO POR CUOTAS Y DESCARGAR VOLANTE DE PAGO FINANCIADO

ALC I

Departamento de Admisiones y Registro

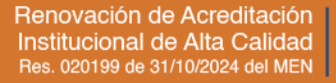

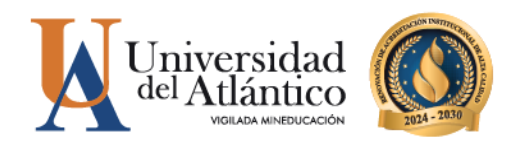

## SOLICITUD DE PAGO POR CUOTAS

Esta solicitud está dirigida para aquellos estudiantes cuyo valor TOTAL del volante de matrícula **supera el 40% del Salario Mínimo Legal Vigente (Si el valor es mayor a \$569.400 para 2025)**, lo anterior teniendo en cuenta la Resolución Rectoral 000082 del 28 de marzo de 2007. El volante de pago se dividirá en 4 cuotas de 25% cada una, para asegurar tu cupo como estudiante nuevo admitido o para realizar la matrícula académica en caso de que ya seas estudiante antiguo, deberás realizar el pago de la primera cuota dentro de los plazos establecidos. Esta solicitud la puedes realizar siguiendo los siguientes pasos:

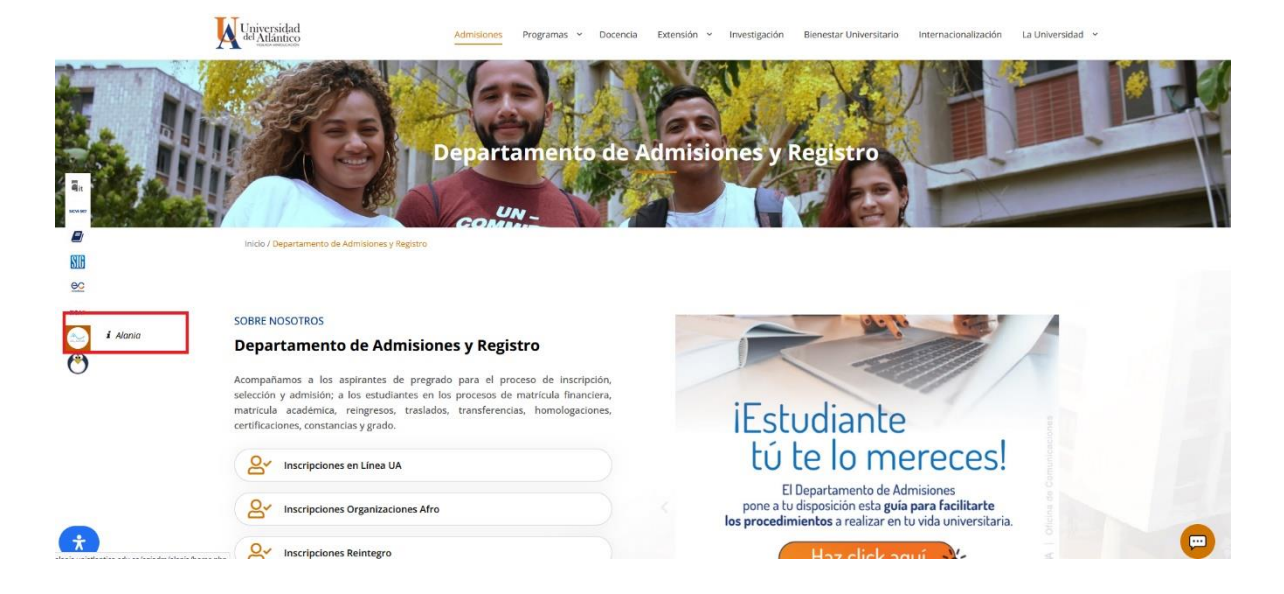

Paso 1. Ingresa a la plataforma Alania con tu usuario y contraseña.

Si eres **nuevo admitido debes** registrarte en la plataforma Alania, para ello, ingresa a la página web <u>https://www.uniatlantico.edu.co/uatlantico/admisiones</u> y en el micrositio web de Admisiones encontrarás la plataforma Alania, haz clic en el botón "Registrarse", diligencia todos los campos y finaliza tu registro. <u>Debido a que eres nuevo admitido y aún no tienes Código Estudiantil, en el</u> campo código estudiantil deberás colocar cuatro veces el digito o **(oooo)** y continuar con el registro.

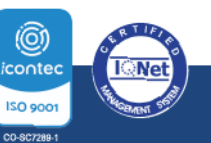

**O PBX: (605) 313 3640** | www.uniatlantico.edu.co

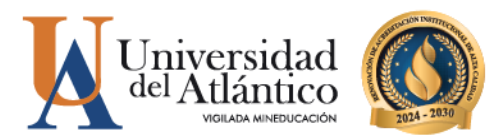

**Paso 2.** Ingresa a la pestaña **"Solicitudes"** y selecciona la opción **"Gestión Financiera"** Desplega la barra de opciones y escoge la opción **"Pago X Cuotas"** Haz clic en el botón **"Enviar"**.

| INICIO SERVI                                           | ICIOS       | SOLICITU | DES ACT        | UALIZAR DATOS     | SALIR           |                                |                       |                    |                 |
|--------------------------------------------------------|-------------|----------|----------------|-------------------|-----------------|--------------------------------|-----------------------|--------------------|-----------------|
|                                                        |             | ^        |                |                   |                 |                                |                       |                    |                 |
|                                                        |             | 11       |                |                   |                 |                                |                       |                    |                 |
|                                                        |             | -        |                |                   |                 |                                |                       |                    |                 |
|                                                        |             |          |                |                   |                 |                                |                       |                    | 10:35:45 PM     |
| El puente entre usted y nosol                          | tros        |          |                |                   |                 |                                |                       |                    |                 |
| acr.                                                   |             |          |                |                   |                 |                                |                       |                    |                 |
| Sesion Iniciada:                                       |             | _        |                |                   |                 | {                              | ۶                     |                    |                 |
| a Nombro:                                              |             |          | Consu          | Iltar solicitudes | Gestión A       | cadémica      Gestión          | Financiera      Adr   | misión Especia     | <u>Consejo</u>  |
| • Nombre.                                              |             | _        |                |                   | <u>A</u>        | cadémico       <u>Amnistia</u> | Semipresencial        | <u>Solicitudes</u> | Archivadas      |
| <ul> <li>Codigo:</li> <li>Usuario:</li> </ul>          |             |          |                |                   |                 |                                |                       |                    |                 |
|                                                        |             |          |                |                   |                 |                                |                       |                    |                 |
| <b>• •</b> • • • • • • • • • • • • • • • •             |             |          |                | Gesti             | ón de           | Solicitudes                    | Financi               | oras               |                 |
| READMISIONES ESPE                                      | ECIALES     |          |                | 0030              | on uc           | Concitudes                     |                       | cius               |                 |
| <ul> <li>REINGRESOS PARA<br/>ESTUDIANTES NO</li> </ul> | A<br>GRADUA | DOS      |                |                   |                 |                                |                       |                    |                 |
| 2017                                                   |             | Pe       | rmite realizar | una nueva solici  | tud financiera, | para lo cual deberá sel        | eccionar el tipo de s | olicitud y diliger | nciar los datos |
|                                                        |             | re       | queridos para  | la misma.         |                 |                                |                       |                    |                 |
|                                                        |             | _        |                |                   |                 | Opciones de Busqued            | a :                   |                    |                 |
|                                                        |             |          | Buscar por     | solicitud:        |                 | Pago X Cuotas                  |                       | ~                  |                 |
| Se muestran los<br>eventos programa                    | ados        | <b>^</b> |                |                   |                 |                                | la si da Malanta      |                    |                 |
| para después del                                       | 9/3.        |          |                |                   | ~               | Pago X Cuotas                  | lación de volante     |                    |                 |
| Duscar eventos a                                       | interiores  |          |                |                   | - <u>-</u>      |                                |                       |                    |                 |

**Paso 4.** La respuesta de tu solicitud la podrás validar en el botón "**Consultar solicitudes**". La solicitud de pago por cuotas tiene un tiempo de respuesta de 3 días hábiles, después de este tiempo debe aparecer en estado "**Finalizado**"

|       | Consul        | tar solicitud            | <u>les</u>       <u>Ges</u> | tión Académica      Gestión Financi<br>Académico      Amnistía Semip | era      Admisió<br>resencial      So | n <u>Especial</u>  <br>licitudes An | <u>Consejo</u><br>c <u>hivadas</u> |
|-------|---------------|--------------------------|-----------------------------|----------------------------------------------------------------------|---------------------------------------|-------------------------------------|------------------------------------|
|       |               |                          | Cor                         | nsulta de Solicitu                                                   | des                                   |                                     |                                    |
| Permi | te realizar s | eguimiento e             | e impresion d               | le las solicitudes realizadas.                                       |                                       |                                     |                                    |
|       |               |                          |                             | Opciones de Busqueda :                                               |                                       |                                     |                                    |
|       | Buscar por    | estado:                  |                             | Finalizada 🗸                                                         |                                       |                                     | >                                  |
|       |               |                          |                             | · · · · · · · · · · · · · · · · · · ·                                |                                       |                                     | П                                  |
| CONS  | RADICADO      | FECHA DE LA<br>SOLICITUD | ULTIMA<br>ACTUALIZACIÓN     | TIPO                                                                 | ESTADO                                | SATISFACCIÓN                        | OPCIONS                            |
| 1     | 227872        | 2014-02-10<br>12:47:48   | 2014-07-09<br>15:58:47      | Pago X Cuotas                                                        | 📕 Finalizada                          | 0                                   | چ 🍅                                |

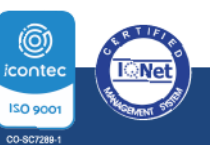

**O PBX: (605) 313 3640** | www.uniatlantico.edu.co

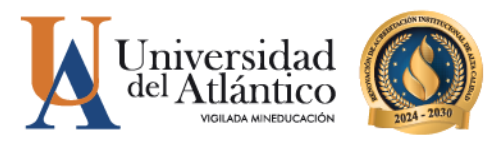

Paso 5. Si la respuesta es positiva ingresa a tu Campus IT, haz clic en el botón "PEDIDO IG"

| Campus                                                                                                    | 0                       | Į.                                      | Universidad del<br>Atlántico       |
|----------------------------------------------------------------------------------------------------|-------------------------|-----------------------------------------|------------------------------------|
| 2 % 🛇 🚺 )                                                                                                    |                         |                                         | Último Ingreso 23-06-2022 09:11:48 |
| Editar 🗸                                                                                                    |                         |                                         | Editar 🥒                           |
| Indicadores Económicos                                                                                                    | ios 🕡                   |                                         |                                    |
| Indicador Valor<br>Dólar 2.326,09<br>Editar 🥕                                                                                                    | No                      | has agregado elementos a tu servicios T | 1. 📃 Editar 🍠 🕽                    |
| Mis Favoritos Aula                                                                                                    | <u>0</u>                |                                         |                                    |
| No has associate pipe/s favorite                                                                                                    | ¥                       |                                         |                                    |
| Ver más Q Editar 🥂                                                                                                    |                         |                                         | Editar 🦉                           |
| 🙈 Clima 🛛 🖌 Gestić                                                                                                    | n 🕖                     |                                         |                                    |
| No has agregado ningún<br>indicador.<br>Editar /                                                                                                    | Académico<br>Estudiante | dido IG Inscripción a grados            |                                    |
| Abril 💙 2000 🗸                                                                                                    |                         | -                                       | Editar 🥖                           |
| Do Lu Ma Mi Ju Vi Sa<br>1 2 3 4 5                                                                                                    |                         |                                         |                                    |
| 6         7         8         9         10         11         12           13         14         15         16         17         18         19           20         21         22         23         24         25         26           27         28         29         30         20         21         22         23         24 |                         |                                         |                                    |
|                                                                                                    |                         |                                         | HermeSoft                          |

**Paso 6.** Se abrirá una ventana emergente en donde deberás seleccionar el programa académico de pregrado para el cual solicitaste el pago por cuotas. Selecciona el programa y haz clic en continuar.

| 🌞 Pedidos - Gestasoft 4.0 — Mozilla Firefex                                                |                    | – 🗆 ×                                                                                                    |
|--------------------------------------------------------------------------------------------|--------------------|----------------------------------------------------------------------------------------------------|
| ♦ 👌 🕫 campusit.uniatlantico.edu.co/uniatlantico/gestasoft/pedidolG/pedido/inicioSeguro.jsp |                    | ☆ ≡                                                                                                    |
| Pedidos - Gestasoft 4.0                                                                    |                    | <u>(</u>                                                                                                    |
|                                                                                            |                    | Bienvenido, JULIEANNNE PAOLA LEON CAMARGO 📋 🤎                                                                                                 |
|                                                                                            | Lista de Programas |                                                                                                    |
| Listado 01 - 4 de 4 V                                                                      |                    |                                                                                                    |
| Programa                                                                                   | Categoría          | Situación                                                                                                    |
| INGENERIA INDUSTRIAL                                                                       | NUEVO REGULAR      | ACTIVO                                                                                                    |
|                                                                                            |                    | Continuar                                                                                                    |
|                                                                                            |                    | Universidad de Pamplona - Centro de Investigación Aplicada y Desarrollo en Tecnologías de Información<br>Todos los Derechos Reservados © 2014 |

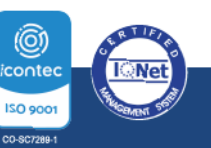

**O PBX: (605) 313 3640** | www.uniatlantico.edu.co

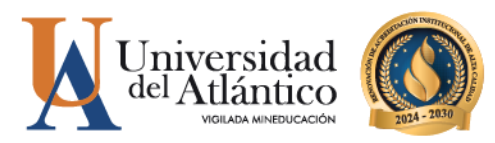

Paso 7. Haz clic en descargar cuota- financiación

| Bienvenido                   |                                                                 |
|------------------------------|-----------------------------------------------------------------|
| Descargar Cuuta Financiación |                                                                 |
|                              |                                                                 |
|                              | Envenido<br>Benvenido al módulo Pedido de la Suite Getasort 4.0 |
|                              |                                                                 |
|                              |                                                                 |
| (                            |                                                                 |

Paso 8. Selecciona nuevamente el programa académico de pregrado y haz clic en VER.

| Biervenido Descargar Cu 🗙    |                              |                  |            |            |  |  |  |  |  |
|------------------------------|------------------------------|------------------|------------|------------|--|--|--|--|--|
| Descargar Cuota Financiación | Descargar Cuota Financiación |                  |            |            |  |  |  |  |  |
|                              |                              |                  |            |            |  |  |  |  |  |
|                              |                              | نا               | istar      |            |  |  |  |  |  |
|                              | Listado 01 - 1 de 1 🗸        |                  |            |            |  |  |  |  |  |
|                              | Fecha                        | Descripción      | No. Origen | Valor      |  |  |  |  |  |
|                              | 0 24-04-2025 FINANCIACIÓ     | N DE ESTUDIANTES | 101        | 934.550,00 |  |  |  |  |  |
|                              |                              |                  |            | Ver        |  |  |  |  |  |

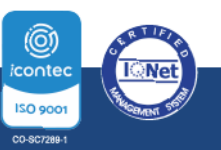

**O PBX: (605) 313 3640** | www.uniatlantico.edu.co

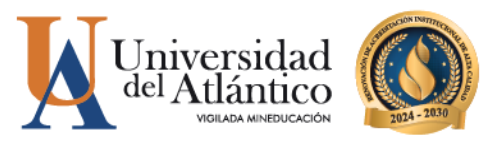

Paso 9. Selecciona la cuota N° 1 y haz clic en descargar PDF.

| Descargar Cuota Financiación | Descargar Cuota Fi    | nanciación            |                  |                     |           |            |  |  |  |
|------------------------------|-----------------------|-----------------------|------------------|---------------------|-----------|------------|--|--|--|
|                              | Lister                |                       |                  |                     |           |            |  |  |  |
|                              | Fecha                 |                       | Descripción      | No. Origen          | Valor     |            |  |  |  |
|                              | 24-04-2025            | FINANCIACIÓN DE ESTUD | DIANTES          | 101                 |           | 934.550,00 |  |  |  |
|                              |                       | Listado de Cuotas     |                  |                     |           |            |  |  |  |
|                              | Listado 01 - 2 de 2 🗸 |                       |                  |                     |           |            |  |  |  |
|                              | $\sim$                | Número Cuota          | Fecha Pago Cuota | Valor Cuota Vencida | Abono     |            |  |  |  |
|                              |                       |                       | 02-05-2025       | 467275.00           | 467275.00 |            |  |  |  |
|                              |                       |                       | 24-05-2025       | 467275.00           | 467275.00 |            |  |  |  |

Te aparecerá el volante de pago de la primera cuota donde encontrarás la fecha límite de pago y el valor de la cuota a pagar.

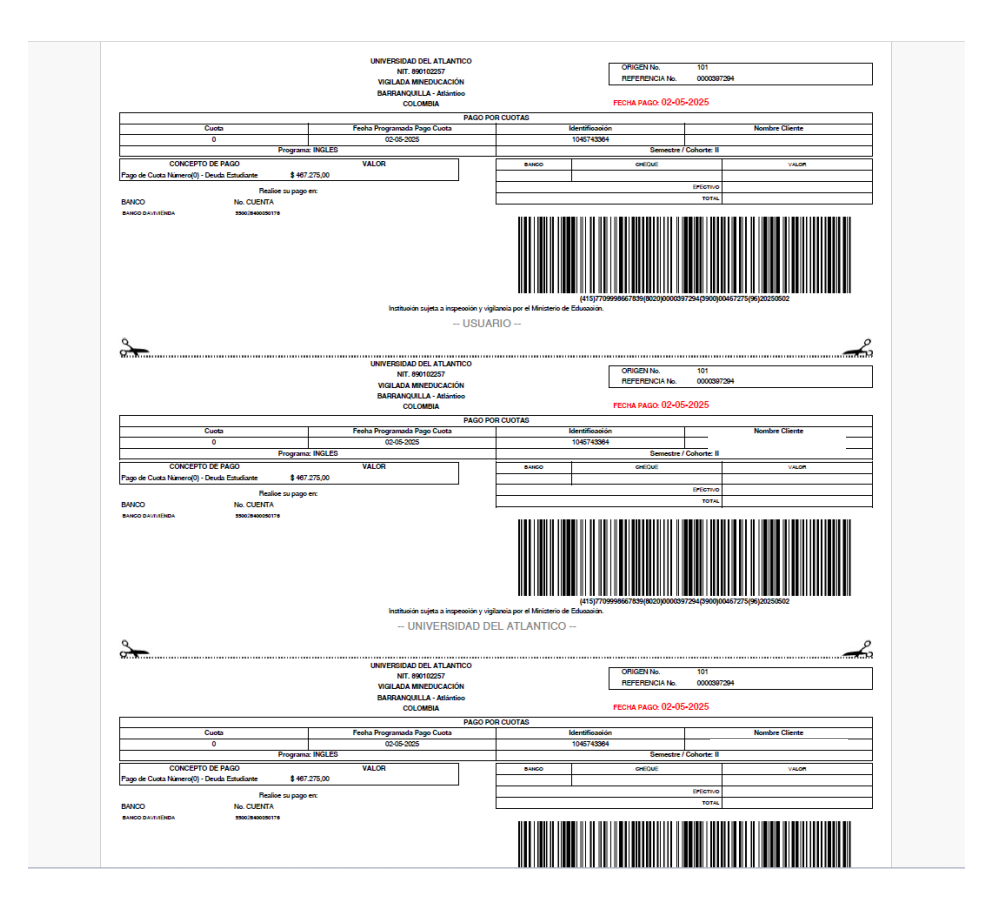

Deberás realizar los pagos de las cuotas restantes dentro de los plazos establecidos en cada volante de pago.

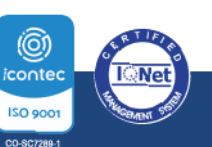

**O PBX: (605) 313 3640** | www.uniatlantico.edu.co

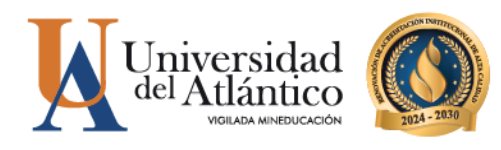

## **MEDIOS DE PAGO**

Podrás realizar el pago del valor de tu liquidación a través de los siguientes medios de pago:

#### Pagos en línea PSE mediante el Portal de Zona Pagos Uniatlantico

Puede realizar el pago por PSE siguiendo el video tutorial a continuación:

https://www.youtube.com/watch?v=eU3AfgGkvjM

NOTA: Una recomendación importante es que verifique con anticipación que tiene el dinero completo en su cuenta antes de realizar el pago.

#### Ventanillas del Banco Davivienda

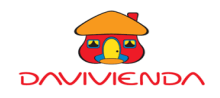

- 1. Imprima el volante de pago directamente de Campus IT con impresora a láser.
- 2. Diríjase a cualquier sucursal de Davivienda del país y realice el pago.

### Aplicación Davivienda

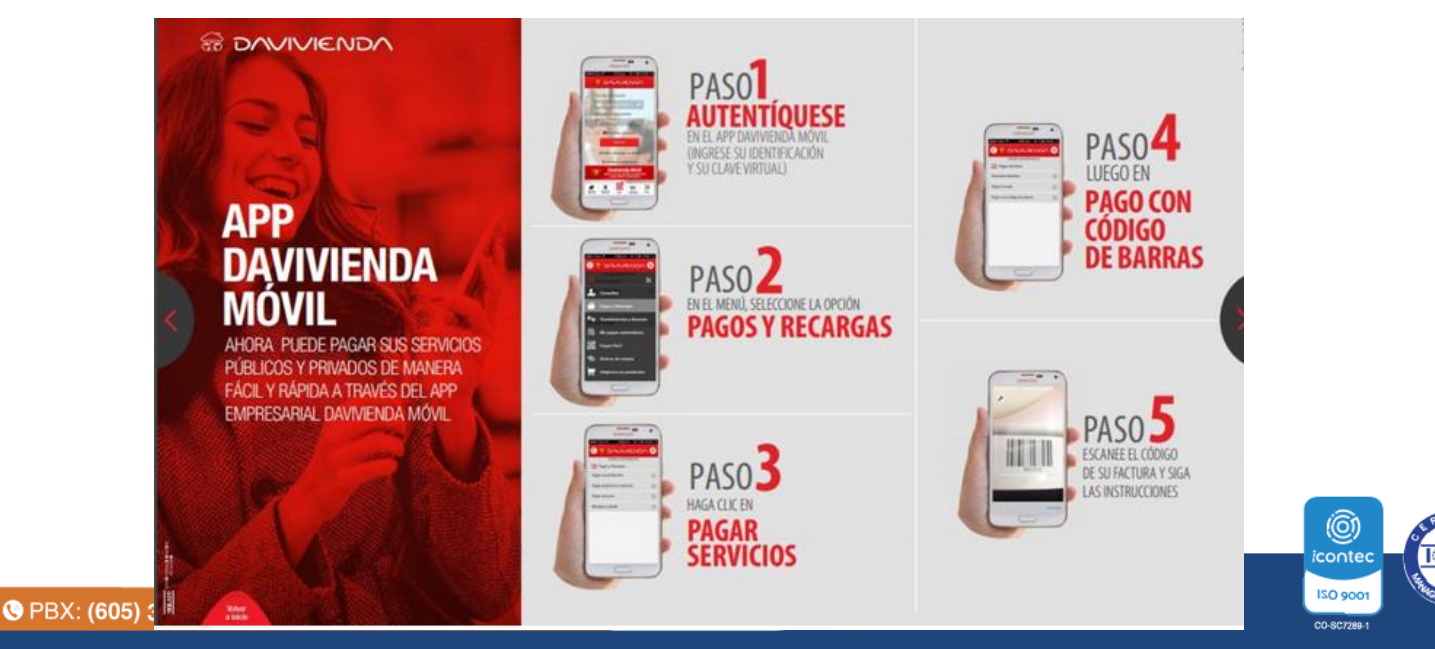

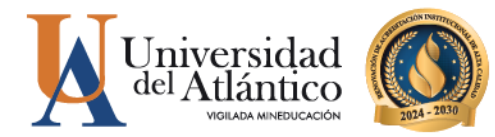

**IMPORTANTE:** Podrás verificar el estado de tu pago de 24 a 48 horas hábiles en Campus IT, en caso de que tu pago no se vea reflejado después de este tiempo comunícate con nosotros a través del Chat en línea o a través del correo <u>matriculafinanciera@mail.uniatlantico.edu.co</u>

No se aceptarán pagos a través de la aplicación DAVIPLATA, NEQUI o a través de otro medio no autorizado. El valor a pagar es únicamente el detallado en el volante consulte antes de realizar el pago.

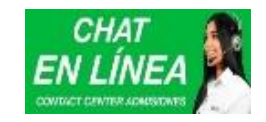

Horario de Atención chat virtual www.uniatlantico.edu.co Lunes a Viernes 8:00 a.m. a 12:00 y 1:00 a 5:00 p.m. Correos electrónicos: Inscripción: inscripciones@mail.uniatlantico.edu.co Matrícula financiera: matriculafinanciera@mail.uniatlantico.edu.co Atención telefónica: 6053133641-6053133642-6053133643

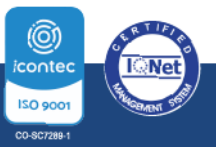

**O PBX: (605) 313 3640** | www.uniatlantico.edu.co